# MAXCOM FIT

# SW32 Neon

# Instrukcja Obsługi

Proszę zapoznać się z instrukcją przed przystapieniem do używania zegarka.

Uwaga:

1. Maxcom SA zastrzega sobie prawo do modyfikacji zawartości tej instrukcji bez powiadomienia. Jest rzeczą normalną, że niektóre funkcje mogą różnić się w różnych wersjach oprogramowania

2. Ładuj urządzenie za pomocą dołączonego przewodu.

3. Połącz zegarek z dedykowaną aplikacją i wprowadź wymagane dane osobiste przed pierwszą synchronizacją.

### 1. Opis zegarka

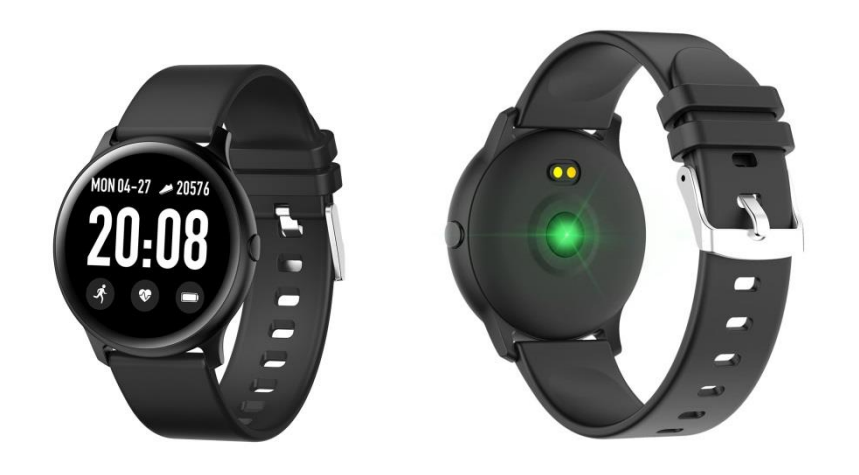

## Wyświetlacz

Przycisk

# Port ładowania

## Czujnik tętna

Model może pracować z telefonami pracującymi pod następującymi systemami operacyjnymi:

Android OS 5.0 i nowsze

Iphone: iOS 9.0 i nowsze

## 2. Instalacja aplikacji Da Fit oraz parowanie z telefonem

Proszę zeskanować poniższy kod QR, lub pobrać aplikację ze sklepu Play Store lub AppStore.

Kod QR można również zeskanować z zegarka

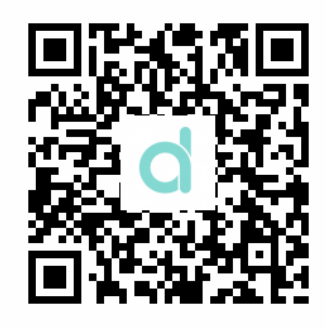

(Da Fit QR kod)

### Uwagi:

1. Dla użytkowników urządzeń Apple: telefon nie używany przez co najmniej dwie godziny system iOS wyłączy aplikację DaFit i zerwie połączenie pezprzewodowe. Uruchomienie (wybudzenie) smartfonu spowoduje ponowne automatyczne połączenie z zegarkiem.

2. Dla użytkowników Androida po zainstalowaniu aplikacji musisz zezwolić na jej pracę w tle (w ustawieniach aplikacji > zezwolenia aplikacji). Nazewnictwo w menu poszczególnych producentów i modeli może się różnić

## 2. Połączenie (synchronizacja) zegarka ze smartfonem

1. Otwórz aplikację i ustaw swoje dane.

 2. Łączenie: na ekranie głównym aplikacji kliknij środkową ikonę na dole ekranu, a następnie "dodaj urządzenie" na górze ekranu (dla pierwszego łączenia należy aktywować usługę lokalizacji GPS - aplikacja o to poprosi), a następnie wybierz swój zegarek z menu

- 3. Ustawienia zegarka za pośrednictwem aplikacji (po udanym sparowaniu):
  - 3.1 Wygląd zegarka (wyświetlacza)

(Można to również ustawić przytrzymując ekran przez 3 sekundy i przesuwać w prawo/lewo – wybrany ekran zatwierdzamy kliknięciem)

## 3.2 Powiadomienia

Kliknij i wybieraj aplikacje z których chcesz otrzymywać powiadomienia na zegarek.

## 3.3 ALARMY (Domyślnie trzy) – ustawianie alarmów w zegarku

3.4 APARAT

Android : Kliknij funkcję Aparat w aplikacji a na zegarku pojawi się ikona aparatu, kliknięcie w nią robi zdjęcie kamerą telefonu.

Apple : Kliknij funkcję Aparat w aplikacji , i włącz aparat ręcznie, następnie możesz wyzwalać migawkę zegarkiem.

#### 3.5 INNE

3.5.1 Znajdź urządzenie: kliknięcie tego polecenia wywoła wibracje zsynchronizowanego zegarka, pomagające w jego lokalizacji.

3.5.2 Formaty czasu : 12-to lub 24-ro godzinny

- 3.5.3 Nie przeszkadzać: "Zamknij" jest trybem domyslnym, oznaczającym, że funkcja nie jest aktywna. Po ustawieniu czasu w którym zegarek ma nas nie informować o powiadomieniach i/lub alarmach, zamiast "Zamknij" pojawi się zakres godzin.
- 3.5.4 Przypomnienie aby się ruszyć domyślnie wyłączone. Po włączeniu powiadomienie to jest aktywne w godzinach 10:00- 22:00.
- 3.5.5 Język : możesz ustawić inny język menu zegarka.
  - 3.5.6 Szybki podgląd domyślnie włączony. Oznacza aktywację ekranu zegarka ruchem ręki. Przedział czasu w którym ta funkcja ma być aktywna można ustawić.
- 3.5.7 Pogoda: otwiera/zamyka podgląd pogody w zegarku. Możesz wprowadzić miasto , które Cię interesuje lub powierzyć tą funkcję lokalizacji to wymaga udzielania aplikacji dodatkowych uprawnień (aktualizacja pogody odbywa się co dwie godziny). Po wyłączeniu tej opcji jeszcze przez dwie godziny będzie widoczna pogoda w zegarku.

3.6 AKTUALIZACJA

Kiedy aplikacja wykryje nowszą wersję oprogramowania, pojawi się czerwona kropka I będzie można aktualizować zegarek. Dopilnuj aby przed rozpoczęciem aktualizacji zegarek był naładowany przynajmniej w 50%.

3.7 USUŃ – widoczne obok zdjęcia zegarka, poniżej stanu baterii, powoduje zerwanie parowania z zegarkiem.

Notka: dla telefonów Apple przejdź do Ustawienia>Bluetooth>lgnoruj aby całkowicie zerwać połączenie bezprzewodowe.

#### 3. Główne funkcje

- 3.1 Podstawy
  - 3.1.1 Zasilanie: przy wyłączonym zegarku przytrzymaj boczny przycisk przez 3 sekundy aby włączyć. Po włączeniu krótkie naciśnięcie przycisku wybudza zegarek.
  - 3.1.2 Wyłączanie: Przytrzymaj boczny przycisk 3 sekundy.
  - 3.1.3 Informacje o zegarku: przesuń ekran główny w lewo, następnie w dół do ostatniego wiersza, kliknij aby wyświetlić informacje: nazwę BT, adres MAC i inne.
- 3.2 Krokomierz

Możesz sprawdzić liczbę kroków w zegarku i w aplikacji jeśli zegarek jest sparowany

3.3 Monitor snu

Zapisuje parametry snu między 20:00 a 10:00.

3.4 Monitor pulsu

Przejdź do ikony tętna, przytrzymaj 2 sekundy aby rozpocząć pomiar. Wynik pojawi się zaraz po zakończeniu pomiaru, który trwa ok. 30 sekund. Wynik zostanie przesłany do połączonej aplikacji.

- 3.5 Trening
  - 3.5.1 Wybierz spośród: Chód, Bieg, Rower, Skakanka, Badmington, Koszykówka i Futbol
  - 3.5.2 Wybierz odpowiedni sport, kliknij ikonę aby rozpocząć trening. Dane takie jak kroki, dystans calorie, tętno I czas treningu będą widoczne. Przesuń ekran w prawo aby wybrać pauzę lub zakończenie treningu.
  - 3.5.3 Dane przesłane zostaną do aplikacji, gdzie bedzie można je przeglądać. Po przesłaniu dane znikają z zegarka.

Notka: Zapisują się tylko dane aktywności trwającej więcej niż dwie minuty.

- 3.6 Ciśnienie krwi
- 3.7 Saturacja
- 3.8 Pogoda
- 3.9 Wiadomości:

Przesuń ekran zegarka w dół aby wejść we wiadomości i powiadomienia. Widoczne są ostatnie trzy powiadomienia.

#### Nie można odczytać ani odsłuchać wiadomości głosowych!

#### 3.10 Inne

Przesuń ekran w lewo aby wejść w menu "Inne".

| 3.10.1 | Aparat  |  |
|--------|---------|--|
| 3.10.2 | Stoper  |  |
| 3.10.3 | Jasność |  |
| 3.10.4 | Reset   |  |
| 3.10.5 | Wyłącz  |  |
| 3.10.6 | Info    |  |

#### 4. Wymagania

4.1 Dla uzyskania idealnej komunikacji zegarka z telefonem powinna być zainstalowana tylko jedna aplikacja tego typu. Jeśli wiele aplikacji korzysta z połączenia Bluetooth moga wystapić problem z przesyłam dznych I synchronizacją.

Notka: Niektóre telephony z Androidem poinformują, że nie mozesz zainstalować aplikacji – wtedy przejdź do ustawień i autoryzuj "nieznane źródła".

- 4.2 Kiedy telefon prosi o pozwolenia naciśnij "zezwól" na każde pytanie aby wykorzystać pełnię możliwości urządzenia.
- 4.3 Niektóre telefony z Androidem mogą zamykać aplikację podczas czyszczenia apaplikacji. Pozwól aplikacji na pracę w tle aby uniknąć przypadkowego wyłączenia.

Aktywacja aplikacji w tle: Ustawienia>Aplikacje>uprawnienia aplikacji>Da Fit>uruchom w tle (nazwy poszczególnych kroków mogą różnić się w zależności od wersji Androida i/lub marki telefonu

- 4.4 Monitor tętna wymaga do prawidłowej pracy właściwego kontaktu ze skórą zbyt ciasne zapięcie zegarka spowoduje problem z przepływem krwi, a zbyt luźne spasowanie zegarka zaburza pracę lasera, co prowadzi do zaburzenia precyzji pomiaru.
- 4.5 Do ładowania użyj ładowarki 5V/1A. Ten zegarek nie powinien być ładowany zasilaczami typu fast-charge.
- 4.7 Pomiary niniejszym urządzeniem służą jedynie do wglądu, <u>nie moga</u> być traktowane jak wyniki pomiarów medycznych.

#### 5. Rozwiązywanie problemów

- 5.1 Nie można włączyć zegarka
  - 5.1.1 Przytrzymaj ekran przez 3 sekundy
  - 5.1.2 Upewnij się że zegarek jest naładowany
  - 5.1.3 Długo nie używany zegarek należy naładować zasilaczem o wydajności 1A
- 5.2 Wyłącza się
  - 5.2.1 Sprawdź stan baterii

#### 5.3 Bateria krótko trzyma

- 5.3.1 Może się tak zdarzyć jeśli nie była właściwie naładowana ładuj przez 2 godziny aby się upewnić.
- 5.3.2 Uszkodzony zasilacz lub przewód ładujący
- 5.3.3 Upewnij się, że wszystkie wtyki prawidłowo stykają się z gniazdami.
- 5.4 Rozłączenie BT lub niemożliwość połączenia
  - 5.4.1 Zrestartuj BT w telefonie oraz wyłącz i ponownie włącz zegarek
  - 5.4.2 Zrestartuj smartfon
- 5.5 Niedokłade dane z monitora snu

Ideą monitora snu jest podążanie za naturalnym wzorcem wypoczynku nocnego – noś zegarek cały czas, jeśli bowiem będzie zakłądany tylko na czas snu dane będą zaburzone i/lub monitor nie zarejestruje czasu snu.

## Warranty Card

Client information

| Model          |        | Vendor           | (stamp) |  |
|----------------|--------|------------------|---------|--|
| Client name    |        | Contact no.      |         |  |
| Sales contact  |        | Purchase<br>date |         |  |
| Client address |        |                  |         |  |
| Sales address  |        |                  |         |  |
| Description    |        |                  |         |  |
| Date           | Faults | Repair           | Note    |  |
|                |        |                  |         |  |
|                |        |                  |         |  |
|                |        |                  |         |  |